# DÉCOUVRIR ET UTILISER PRO SANTÉ CONNECT

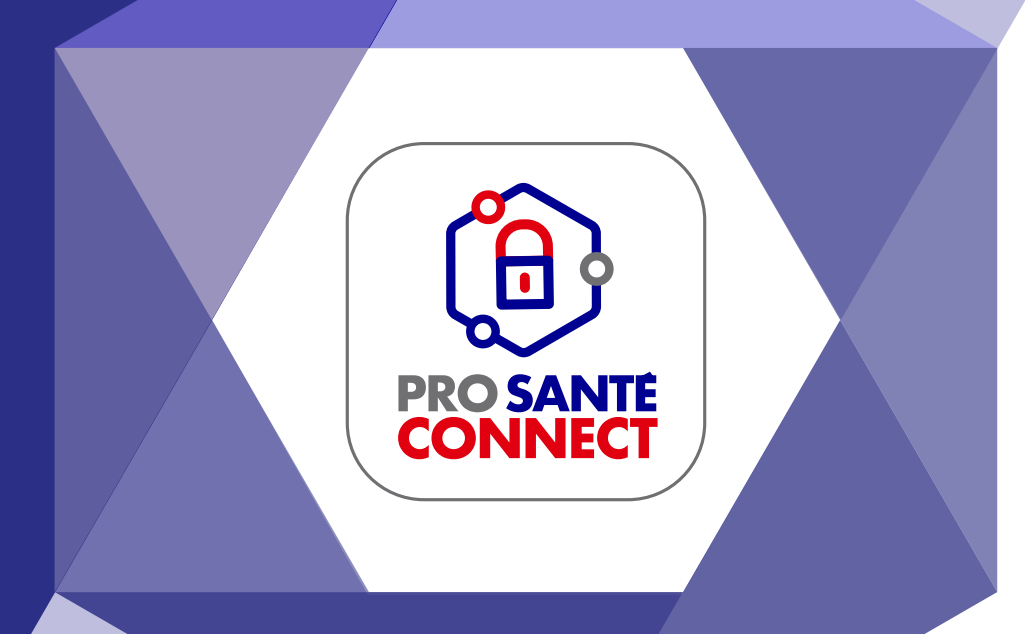

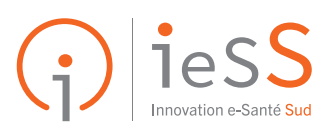

# SOMMAIRE

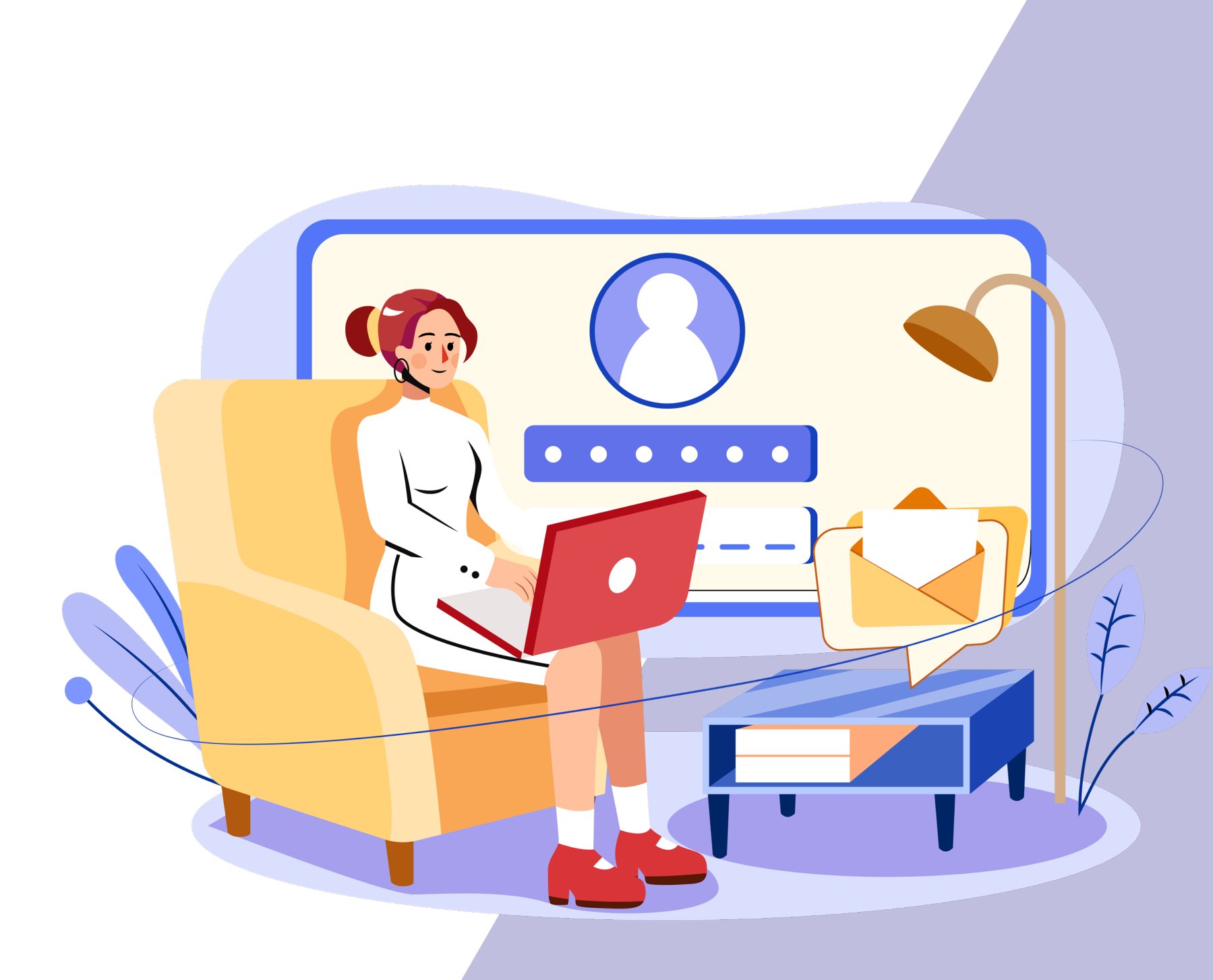

3 Pro Santé Connect, qu'est-ce que c'est ?

> 3 Les avantages

4 **Utiliser Pro Santé Connect : les prérequis** 

> 4 Qu'est-ce qu'une carte CPX ?

5 Les différents types de cartes

6 Commander une carte CPX

7 Installer le logiciel Cryptolib CPS

8 S'authentifier via Pro Santé Connect

> 8 S'authentifier avec sa carte CPX

9 S'authentifier via e-CPS

10 Comment activer sa e-CPS ?

11 Besoin d'aide ?

#### Les avantages

#### Utiliser Pro Santé Connect : les prérequis

Qu'est-ce qu'une carte CPX ?

Les différents types de cartes

Commander une carte CPX

Installer le logiciel Cryptolib CPS

#### S'authentifier via Pro Santé Connect

S'authentifier avec sa carte CPX

S'authentifier via e-CPS

Comment activer sa e-CPS ?

#### Besoin d'aide ?

# **PRO SANTÉ CONNECT : QU'EST-CE QUE C'EST ?**

Pro Santé Connect (ou PSC) est un fédérateur de fournisseurs d'identité (au standard OpenID).

Il permet aux professionnels de santé (recensés dans <u>l'Annuaire Santé</u>) et à toute personne exerçant dans le domaine de la santé, détenteurs d'une carte CPX, de s'identifier de manière simple, sécurisée et unifiée à tous les services numériques de santé qui y sont raccordés.

> Découvrez l'ensemble des services raccordés à PSC

Pour cela, il est nécessaire d'utiliser l'application e-CPS disponible sur smartphone ou bien une carte CPX physique si vous disposez d'un lecteur de carte.

Pro Santé Connect s'inscrit directement dans le Ségur numérique et fait partie des référentiels socles de la feuille de route du numérique en santé.

## **NFO**

À compter du 1er janvier 2023, l'implémentation de Pro Santé Connect est obligatoire pour les services numériques en santé nationaux, territoriaux, ainsi que pour les services locaux qui y sont fortement intégrés.

# S'identifier aux services de santé érencés via un moyen d'identification

Centraliser et homogénéiser des onnées d'authentification, au bénéfice de la sécurité face aux fuites ou aux

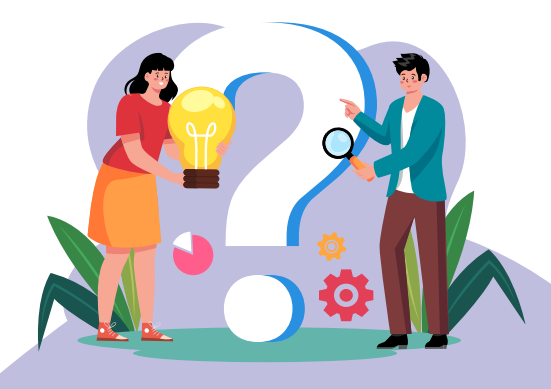

#### LE SAVIEZ-VOUS ?

Une carte de la famille « CPX » est une carte d'identité professionnelle électronique dédiée aux secteurs de la santé et du médico-social. La lettre « x » renvoie au fait qu'il existe plusieurs types de cartes.

## **LES AVANTAGES**

2

Passer d'un service numérique à un autre sans devoir se ré-identifier

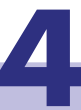

S'authentifier grâce à deux moyens différents : la carte CPS ou l'application e-CPS

#### Les avantages

#### **Utiliser Pro Santé Connect : les prérequis**

Qu'est-ce qu'une carte CPX ?

Les différents types de cartes

Commander une carte CPX

Installer le logiciel Cryptolib CPŠ

#### S'authentifier via **Pro Santé Connect**

S'authentifier avec sa carte CPX

S'authentifier via e-CPS

Comment activer sa e-CPS ?

### **Besoin d'aide ?**

# **UTILISER PRO SANTÉ CONNECT:** LES PRÉREQUIS

Passer d'une méthode d'identification classique à Pro Santé Connect vous permettra de gagner en sécurité et en efficacité.

Ce changement nécessite toutefois certains prérequis. Alors quels sont-ils et comment y répondre ?

#### **QU'EST-CE QU'UNE CARTE CPX ?**

### **LES DIFFÉRENTS TYPE DE CARTES**

Consulter ►

### COMMANDER **UNE CARTE CPX**

Consulter ►

### **INSTALLER LE LOGICIEL CRYPTOLIB CPS**

Consulter ►

# **QU'EST-CE QU'UNE CARTE CPX ?**

Les cartes de la famille des « CPX » sont des cartes d'identité professionnelles électroniques, délivrées à toute personne qui exerce dans le domaine de la santé (cabinet libéral, laboratoire, officine, etc.).

La carte CPX permet à son titulaire d'attester de son identité et de ses qualifications professionnelles. Elle contient un ensemble de données qui permettent d'identifier son porteur :

- identité (numéro d'identification, nom patronymique, nom d'exercice, etc.);
- profession ;
- spécialité ;
- identification du mode d'exercice ;
- identification du lieu d'exercice.

Ces cartes sont attribuées en fonction des professions pratiquées.

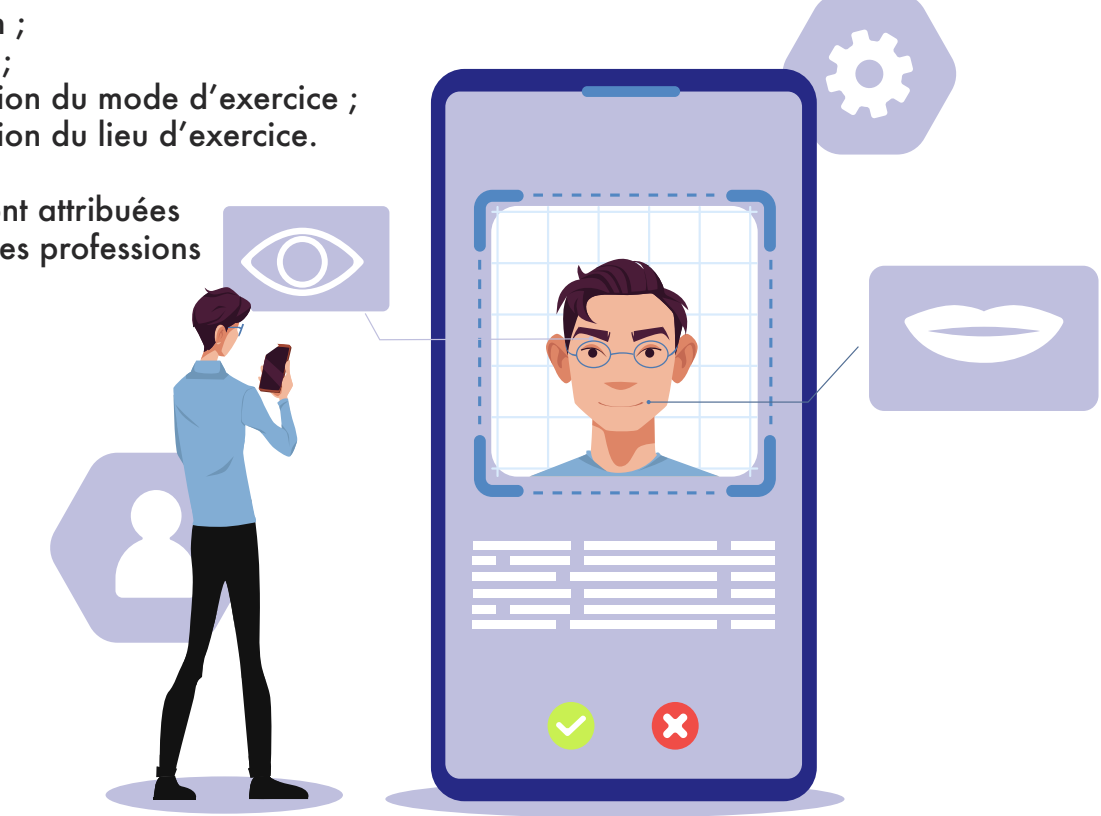

# LES DIFFÉRENTS TYPES DE CARTES

#### Pro Santé Connect, qu'est-ce que c'est ?

#### Les avantages

Utiliser Pro Santé Connect : les prérequis

> Qu'est-ce qu'une carte CPX ?

Les différents types de cartes

Commander une carte CPX

Installer le logiciel Cryptolib CPS

#### S'authentifier via Pro Santé Connect

S'authentifier avec sa carte CPX

S'authentifier via e-CPS

Comment activer sa e-CPS ?

#### Besoin d'aide ?

#### **TYPES DE CARTES**

CPS Carte de Professionnel de Santé

CPF Carte de Professionnel en formation

CPE Carte de Personnel d'Établissement

CDE Carte de Directeur d'Établissement

#### À QUI S'ADRESSE CETTE CARTE ?

Je suis un professionnel de santé figurant dans le Répertoire Partagé des Professionnels de Santé (RPPS) :

Médecins, Chirurgiens-dentistes, Sagesfemmes, Pharmaciens, Masseurskinésithérapeutes, Pédicures-podologues, Infirmiers

Je suis un protessionnel de santé figurant dans ADELI :

Assistant de service social\*, Assistant dentaire\*, Audioprothésiste, Chiropracteur\*, Diététicien (uniquement ceux en structure de type salarié), Epithésiste\*, Ergothérapeute (uniquement ceux en structure de type salarié) Manipulateur ERM (uniquement ceux en structure de type salarié), Oculariste, Opticien-lunetier, Orthésiste, Orthopédiste, Orthophoniste, Orthoprothésiste, Orthoptiste, Ostéopathe\*, Physicien médical\*, Podo-orthésiste, Psychologue\*, Psychomotricien\*, Psychothérapeute\*, Techniciens de laboratoire (uniquement ceux en structure de type salarié)

## Je suis un professionnel de santé en formation

Je suis non professionnel de santé, salarié du secteur de la santé et du médico-social (structures de soins, fournisseurs de services et de biens médicaux...) exerçant une activité rendant nécessaire l'accès à un système d'information de santé

Je ne suis pas professionnel de santé mais je suis le représentant légal d'une structure de soins ou d'une structure médico-sociale

#### AUPRÈS DE QUEL ORGANISME COMMANDER LA CARTE ?

Auprès de mon Ordre

Auprès de l'ANS Commander ►

\*Pour rappel, l'ANS ne délivre pas encore de CPS pour ces professionnels

Auprès de mon Ordre

Auprès de l'ANS : Commander ►

Auprès de l'ANS : Commander ►

#### Les avantages

#### **Utiliser Pro Santé Connect : les prérequis**

Qu'est-ce qu'une carte CPX ?

Les différents types de cartes

Commander une carte CPX

Installer le logiciel Cryptolib CPS

#### S'authentifier via **Pro Santé Connect**

S'authentifier avec sa carte CPX

S'authentifier via e-CPS

Comment activer sa e-CPS ?

**Besoin d'aide ?** 

## **COMMANDER UNE CARTE CPX**

#### Commander une carte CPX en établissement

Pour qu'un établissement puisse commander des cartes pour les salariés de sa structure, il doit avoir signé un contrat d'adhésion avec l'Agence du Numérique en Santé (ANS) relatif aux moyens d'identification électronique.

Une fois ce contrat d'adhésion signé, la commande des cartes CPX nominatives est possible.

Pour obtenir votre carte CPX, vous devez vous adresser au représentant légal de votre structure ou au mandataire désigné par celui-ci afin qu'il se procure les formulaires de demande de cartes auprès de l'Agence du Numérique en Santé (cf formulaires ci-dessous) ou saisir les demandes directement depuis le téléservice TOM délivré par l'ASIP Santé.

Retrouvez les formulaires nécessaires à la commande de votre carte établissement ci-dessous :

Formulaire carte CDE / CDA ►

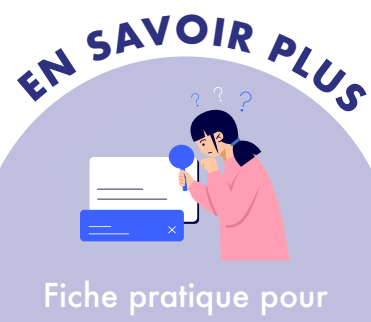

cartes CPX

#### Téléservice de commande de cartes en établissement

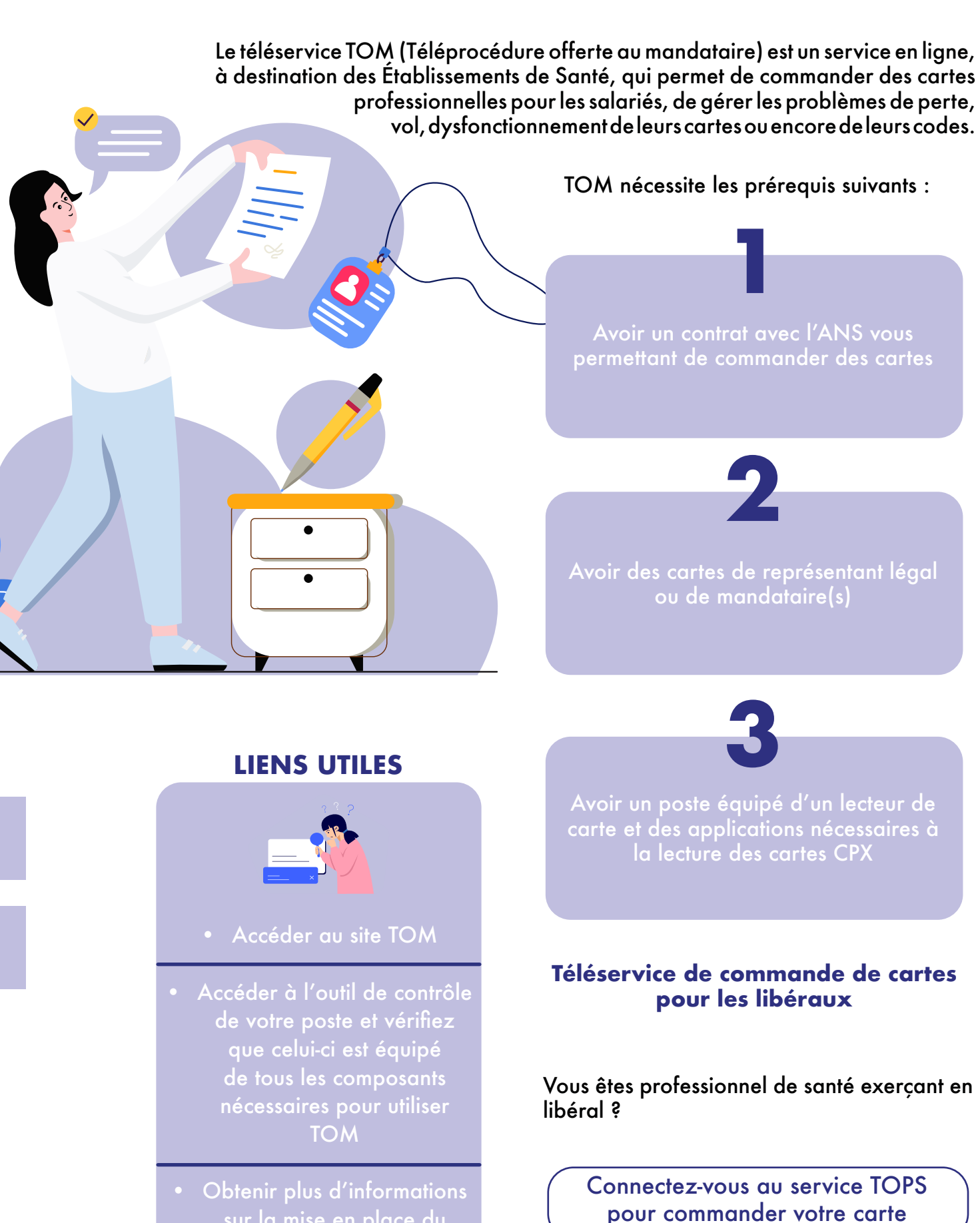

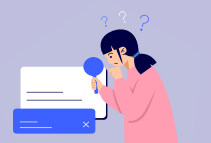

- sur la mise en place du téléservice

Les avantages

#### **Utiliser Pro Santé Connect : les prérequis**

Qu'est-ce qu'une carte CPX ?

Les différents types de cartes

Commander une carte CPX

Installer le logiciel Cryptolib CPS

#### S'authentifier via **Pro Santé Connect**

S'authentifier avec sa carte CPX

S'authentifier via e-CPS

Comment activer sa e-CPS ?

### **Besoin d'aide ?**

## **INSTALLER LE LOGICIEL CRYPTOLIB CPS**

« Cryptolib CPS » est un logiciel qui permet l'interfaçage entre les différentes applications informatiques et votre carte CPS. Les applications auxquelles vous pouvez vous connecter sont des applications de santé de type Logiciel de Gestion de Cabinet (LGC) ainsi qu'à tous les services numériques de santé raccordés à Pro Santé Connect.

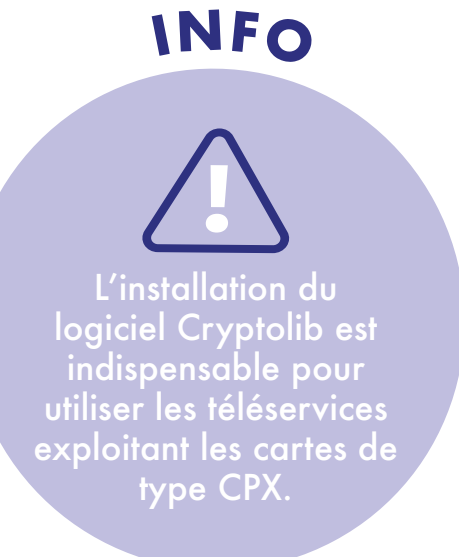

Le logiciel peut aussi être utilisé directement par les navigateurs Internet (tels que Microsoft Internet Explorer, Google Chrome ou encore Mozilla Firefox) pour bénéficier des fonctions de sécurité basées sur la carte CPS, notamment pour l'accès au portail DMP.

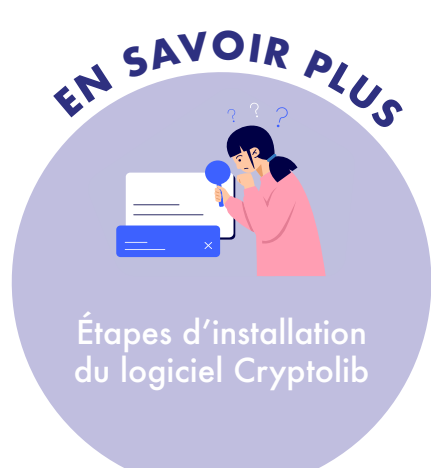

Vous pouvez le télécharger gratuitement depuis le site de l'ANS puis l'installer sur votre poste de travail :

> Télécharger le logiciel Cryptolib CPS compatible Windows

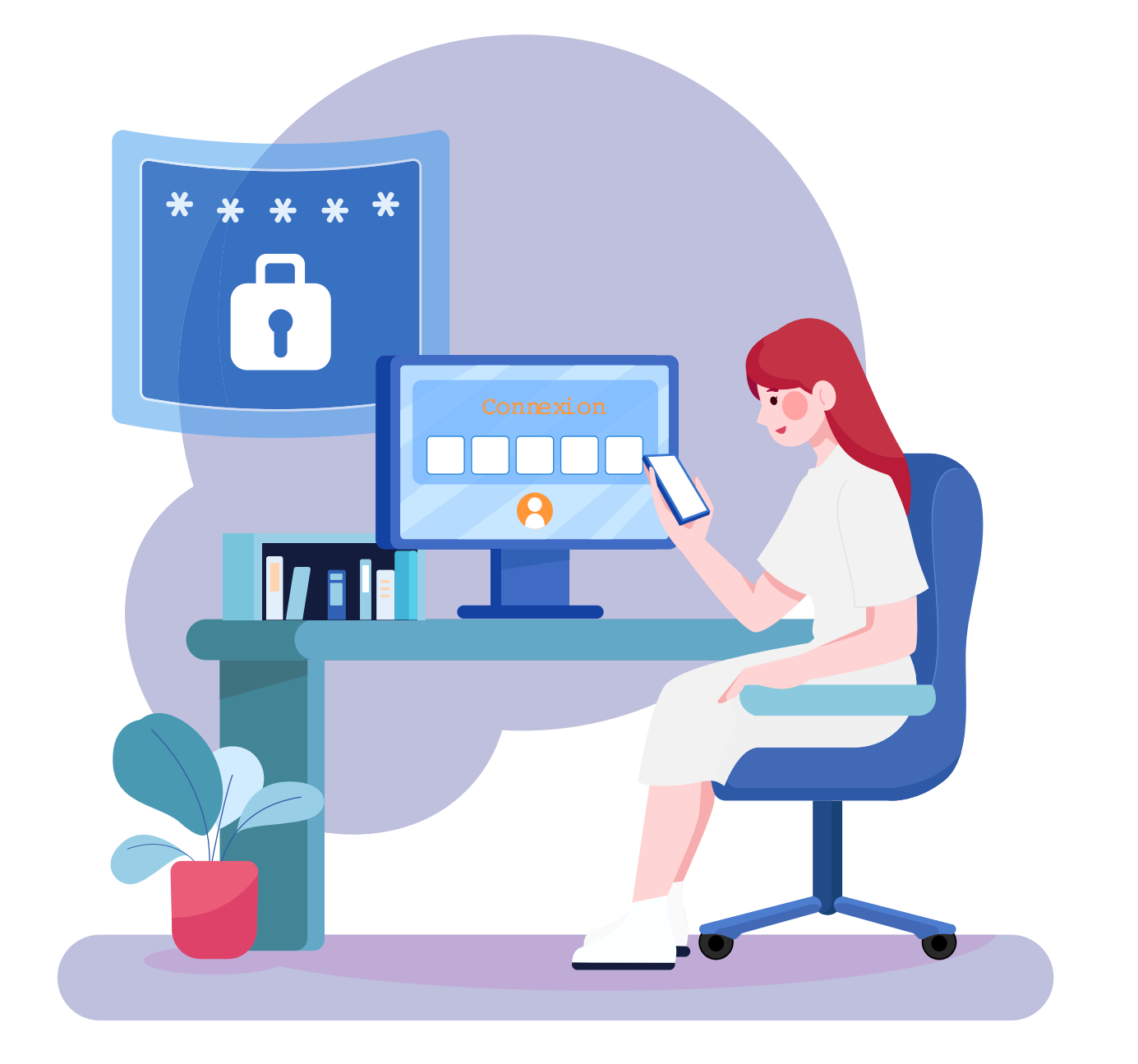

Télécharger le logiciel Cryptolib CPS compatible MAC OS X

Les avantages

#### **Utiliser Pro Santé Connect : les prérequis**

Qu'est-ce qu'une carte CPX ?

Les différents types de cartes

Commander une carte CPX

Installer le logiciel Cryptolib CPŠ

S'authentifier via **Pro Santé Connect** 

> S'authentifier avec sa carte CPX

S'authentifier via e-CPS

Comment activer sa e-CPS ?

### **Besoin d'aide ?**

# S'AUTHENTIFIER VIA **PRO SANTÉ CONNECT**

**Comment fonctionne une identification** par Pro Santé Connect ?

ÉTAPE 1

disponibles : e-CPS ou Carte CPS

# ÉTAPE 2

ÉTAPE 3

Pro Santé Connect authentifie l'utilisateur

# S'AUTHENTIFIER AVEC SA CARTE CPX

Pour ce faire, vous aurez besoin :

- d'un ordinateur avec connexion internet ;
- d'un lecteur de carte.
- Insérez votre carte dans le lecteur et laissez vous guider. En cas de besoin, l'intégralité des étapes sont décrites sur TutOs.
- 2

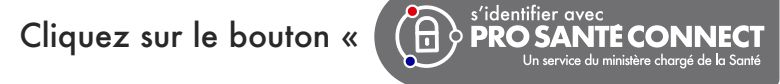

Sélectionnez l'onglet « Carte CPS » puis cliquez sur « SE CONNECTER AVEC LA CARTE 3 CPS ».

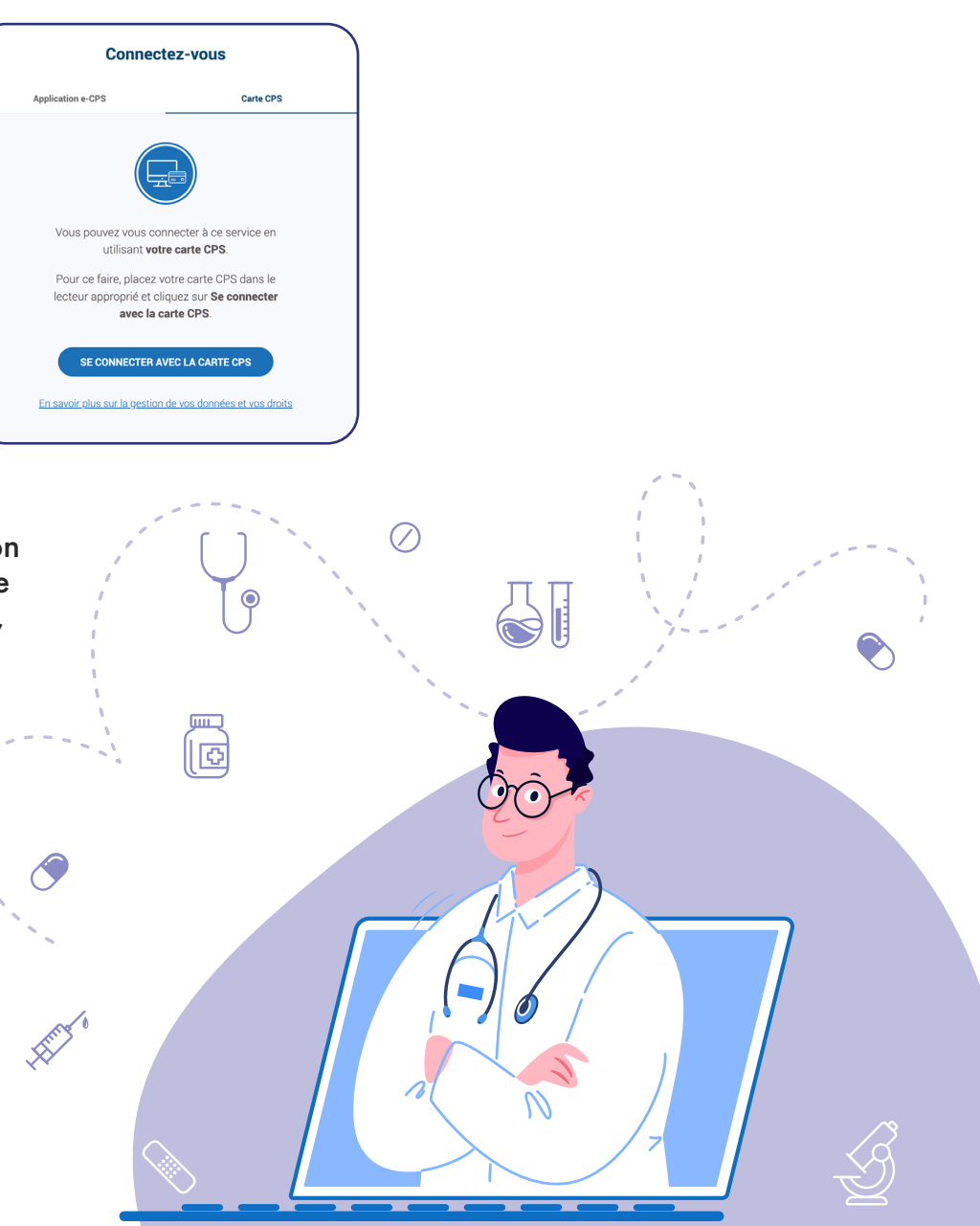

L'installation d'une extension Δ du navigateur peut vous être demandée. Dans ce cas, suivez les instructions pour l'installer.

÷

» du site internet.

#### Les avantages

#### **Utiliser Pro Santé Connect : les prérequis**

Qu'est-ce qu'une carte CPX ?

Les différents types de cartes

Commander une carte CPX

Installer le logiciel Cryptolib CPS

S'authentifier via **Pro Santé Connect** 

> S'authentifier avec sa carte CPX

S'authentifier via e-CPS

Comment activer sa e-CPS ?

### **Besoin d'aide ?**

Un diagnostic peut également être requis, auquel cas, il vous faudra cliquer sur « Diagnostiquer mon poste » et télécharger Cryptolib CPS (cf « installer Cryptolib »). Sinon, vous pouvez directement passer à l'étape suivante avec la saisie du code confidentiel de votre carte CPS (ce code vous a été transmis par courrier, par l'ANS).

5

6

7

8

Saisissez le code confidentiel de votre carte CPS dans la fenêtre qui s'affiche. S'il s'agit de votre première connexion, renseignez le code transmis par courrier par l'ANS.

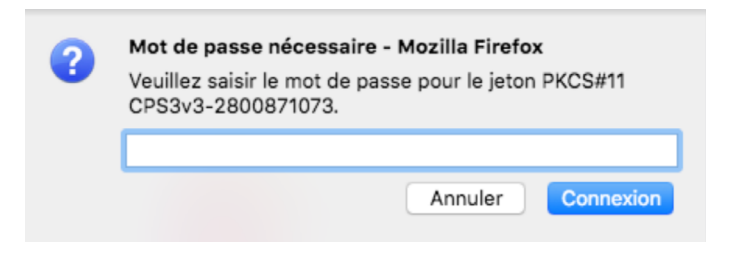

Attention : la fenêtre peut avoir un aspect différent en fonction du navigateur utilisé

Cliquez sur « OK » pour valider votre certificat d'authentification.

| Organisati                                                                                                    |                                                                                                    | JATIONALE »                                                                                                    |                                                                                    |                                                                                               |                               |
|----------------------------------------------------------------------------------------------------|----------------------------------------------------------------------------------------------------|----------------------------------------------------------------------------------------------------|------------------------------------------------------------------------------------|-----------------------------------------------------------------------------------------------|-------------------------------|
| Émis en ta                                                                                                    | nt que : « GlobalSig                                                                                                    | n nv-sa »                                                                                                    |                                                                                    |                                                                                               |                               |
| Choisir un                                                                                                    | certificat à prése                                                                                                    | nter comme ide                                                                                                    | ntification :                                                                      |                                                                                               |                               |
| 10B60887                                                                                                    | 6500/CPET0001 [7                                                                                                    | 8:1C:73:FA:2A:6                                                                                                    | 7:BB:14:64:0F                                                                      | FF:28:EE:BA:53:81                                                                             | 1 🖸                           |
| Détails du                                                                                                    | certificat sélection                                                                                                    | né :                                                                                                    |                                                                                    |                                                                                               |                               |
| pseudonym<br>santé ou so<br>Numéro de<br>Valide du 19<br>Utilisations<br>Émis par : 0<br>TEST,OU=0<br>Stocké sur | =ASSISTINFIRM88<br>cial,OU=00B60887<br>série : 78:1C:73:FA<br>5 décembre 2020 à<br>de la clé : Signatur<br>:N=TEST AC IGC-S<br>002 187512751,O=,<br>CPS3v3-2800811 | 760001+CN=10B<br>'6500,0=CABINE<br>:2A:67:BB:14:64:<br>14:50:41 UTC+1<br>e<br>ANTE ELEMENTA<br>ASIP-SANTE,C=F<br>368 | 608876500/C<br>T INFIRMIER84<br>0F:FF:28:EE:B<br>au 15 décemb<br>NIRE PERSONN<br>R | PET0001,title=Cart<br>876,ST=Paris (75),C<br>A:53:81<br>re 2023 à 14:50:41<br>ES,OU=IGC-SANTE | e de service<br>:=FR<br>UTC+1 |

Votre connexion est paramétrée : vous pouvez désormais accéder à l'application.

# S'AUTHENTIFIER VIA E-CPS

Pour vous connecter en toute mobilité vous pouvez choisir la e-CPS, un moyen d'identification électronique sous la forme d'une application mobile.

La e-CPS est une application mobile qui permet, via un smartphone ou une tablette électronique, d'accéder aux services numériques de santé en mobilité raccordés. Elle permet de ne pas utiliser de lecteur de carte à puce. L'application e-CPS fonctionne sur Androïd et iOS et est disponible sur les deux stores officiels Google Play et AppStore.

Cliquez sur le bouton « ( PRO SANTE CONNECT » du site internet.

Sélectionnez l'onglet « e-CPS » et renseignez votre identifiant RPPS. Cliquez ensuite sur « SE CONNECTER AVEC E-CPS ».

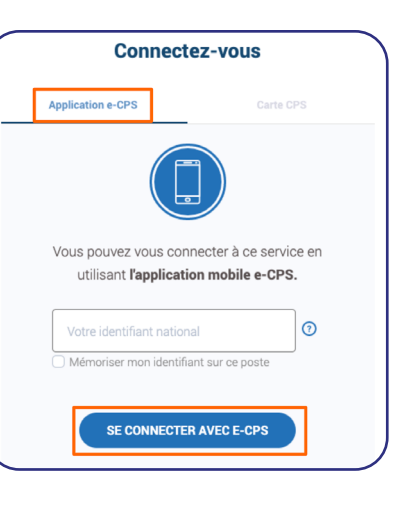

Pour en savoir plus, regardez la vidéo ci-dessous ou consultez la page TutOs dédiée :

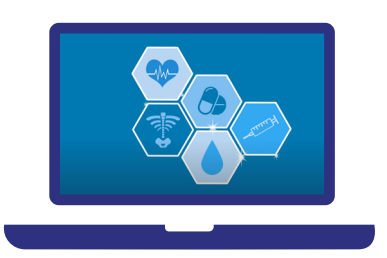

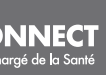

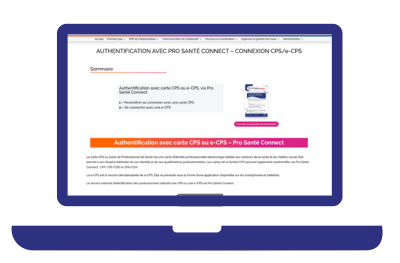

#### Les avantages

#### **Utiliser Pro Santé Connect : les prérequis**

Qu'est-ce qu'une carte CPX ?

Les différents types de cartes

Commander une carte CPX

Installer le logiciel Cryptolib CPS

#### S'authentifier via **Pro Santé Connect**

S'authentifier avec sa carte CPX

S'authentifier via e-CPS

Comment activer sa e-CPS ?

**Besoin d'aide ?** 

## Comment activer sa e-CPS ?

Il existe deux méthodes pour activer votre e-CPS et accéder à vos services.

#### **1 - EN UTILISANT VOTRE CARTE CPX**

Cette activation initiale doit se faire à l'aide de la dans l'annuaire santé).

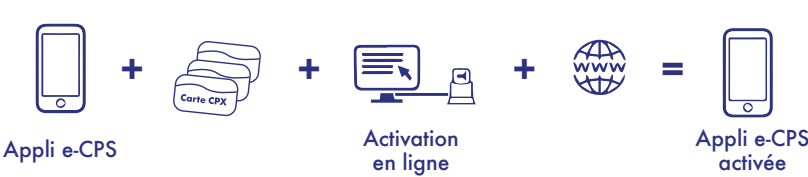

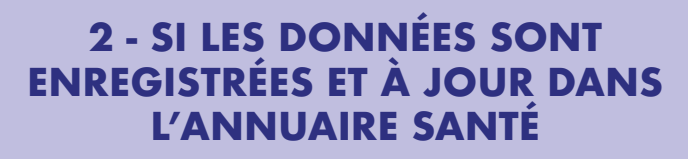

Avec cette méthode, vous n'aurez pas besoin

| $\bigcirc$ | + |  |
|------------|---|--|
|            |   |  |

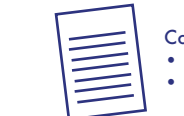

Coordonnées de correspo adresse mail numéro de téléphone portable

Appli e-CPS

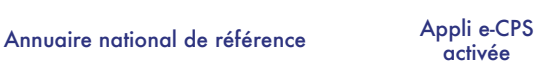

=

activée

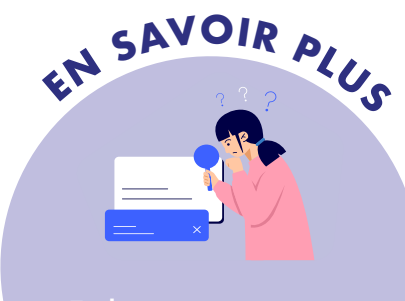

Fiche pratique pour activer sa e-CPS

L'activation en utilisant les données de l'annuaire santé (2ème méthode) n'est possible que pour les professionnels suivants :

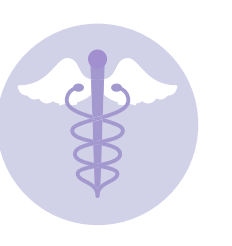

#### LES PROFESSIONNELS QUI DÉPENDENT **D'UN ORDRE PROFESSIONNEL**

Médecin, Pharmacien, Infirmier, Sage-Femme, Chirurgien Dentiste, Masseur-Kiné, Pédicure-Podologue

#### LES PROFESSIONNELS QUI DÉPENDENT DE L'ARS

Audioprothésiste, Opticien-Lunetier, Ostéopathe, Orthoprothésiste, Podo-orthésiste, Orthopédiste, orthésiste, Oculariste, Épithésiste, Orthophoniste, Orthoptiste, Psychologue, Ergothérapeute, Diététicien, Psychomotricien, Manipulateur ERM

## e-CPS : mise à jour des données de correspondance

Comme spécifié dans la partie précédente, selon votre profession, la connexion initiale par e-CPS est possible sans lecteur de carte, uniquement grâce aux coordonnées de correspondance (adresse mail et le téléphone portable) transmises à l'ANS.

Si votre adresse mail et/ou votre numéro de téléphone sont incorrectement renseignés dans l'Annuaire Santé, voici comment procéder en fonction de votre profession :

> Mise à jour des coordonnées de correspondance

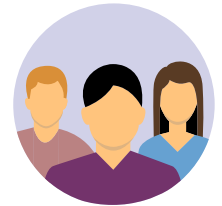

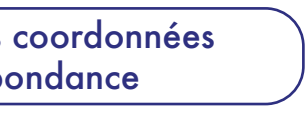

#### Les avantages

#### **Utiliser Pro Santé Connect : les prérequis**

Qu'est-ce qu'une carte CPX ?

Les différents types de cartes

Commander une carte CPX

Installer le logiciel Cryptolib CPS

#### S'authentifier via **Pro Santé Connect**

S'authentifier avec sa carte CPX

S'authentifier via e-CPS

Comment activer sa e-CPS ?

#### **Besoin d'aide ?**

# **BESOIN D'AIDE ?**

Vous rencontrez des difficultés avec l'utilisation de Pro Santé Connect ou avez d'autres questions ?

#### Vous avez un problème avec votre carte CPS

Vous êtes dans l'une des situations suivantes ? Retrouvez les solutions adaptées à votre situation :

#### J'ai perdu mes codes

mandataire et à envoyer à : monserviceclient.cartes@esante.gouv.fr

#### J'ai perdu ma carte, on me l'a volée ou ma carte est endommagée

**08 25 85 20 00**, qui vous indiguera la marche à

#### **LIENS UTILES**

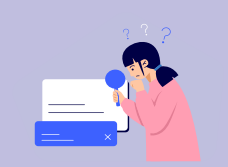

- dans votre espace dédié
- FAQ e-CPS de l'ANS
- Formulaire de contact de l'ANS

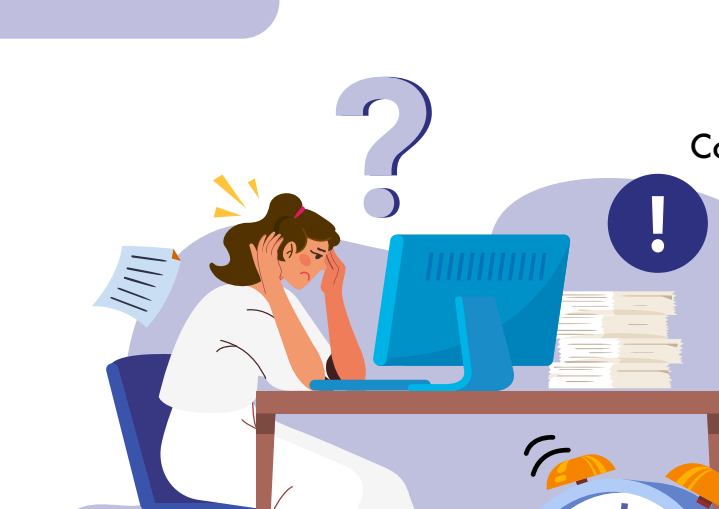

#### Ma carte CPX est bloquée

Si vous possédez le code de déblocage de votre carte, vous pouvez soit :

- Suivre la procédure de déblocage de votre carte au moyen d'un outil en mode d'emploi associé.
- Vous rendre à votre Caisse Primaire d'Assurance Maladie avec votre carte et votre code porteur si vous êtes libéral.

Le code de déblocage à 8 chiffres se trouve sur le même document que celui sur lequel se trouve votre code porteur à 4 chiffres.

Si vous ne l'avez pas, vous devez préalablement contacter le service client de l'ANS afin de demander que ce document vous soit renvoyé.

Une fois ce document reçu, vous pourrez procéder au déblocage de votre carte.

Si vous ne possédez pas le code de déblocage de votre carte, vous pouvez contacter l'ANS par téléphone en appelant le service client.

#### Coordonnées

Contactez le téléphonique de l'ANS support αu 0 809 40 00 82 (service gratuit et prix de l'appel), pour vous aider à réaliser ces étapes de connexion et vous orienter vers les interlocuteurs spécialisés en fonction du problème que vous rencontrez.

> En cas de besoin d'assistance sur l'utilisation de la e-CPS contactez : monserviceclient.e-cps@asipsante.fr

### Plateforme e-learning de l'ANS

Découvrir la plateforme d'e-learning de l'ANS avec des contenus de formation (vidéos, contenus interactifs, des défis, des niveaux de difficulté progressifs, une application mobile, ...) sur Pro Santé Connect et d'autres thématiques.

> Découvrez la plateforme et créez un compte pour y accéder >

ligne fourni par l'ANS. Accédez à l'outil de diagnostic ou consultez le